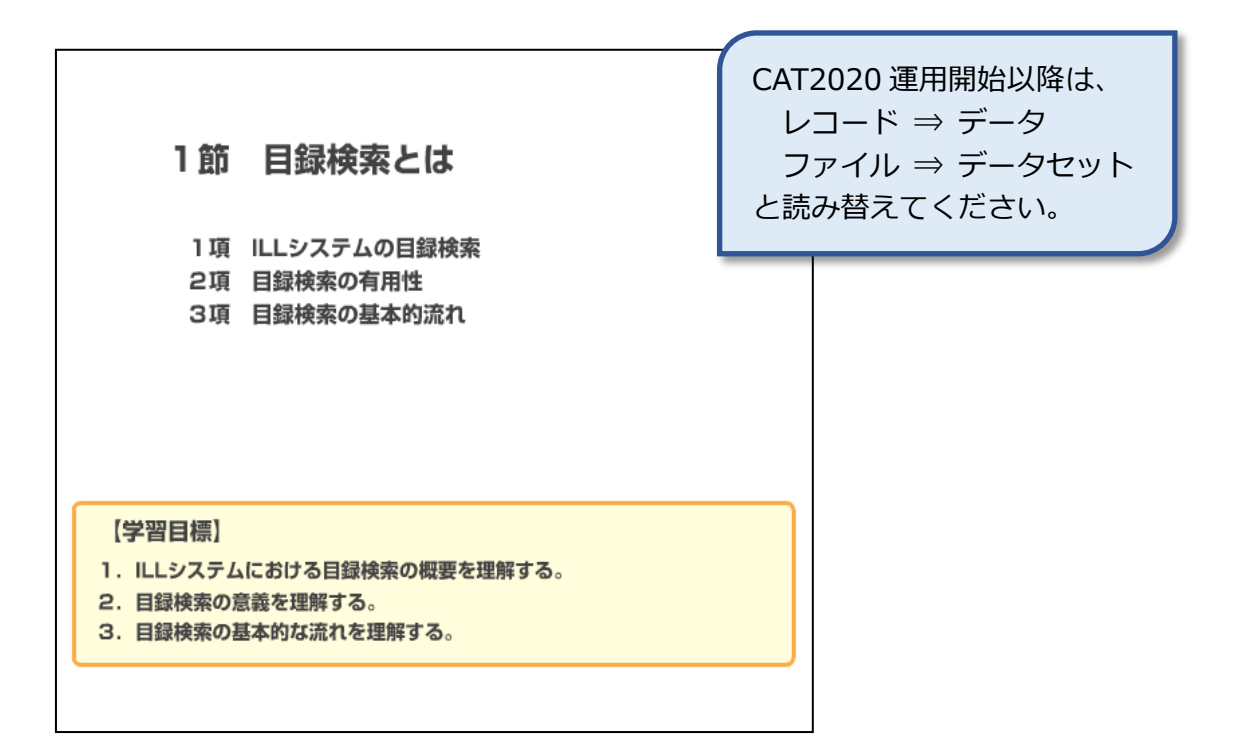

#### 1項 ILLシステムの目録検索

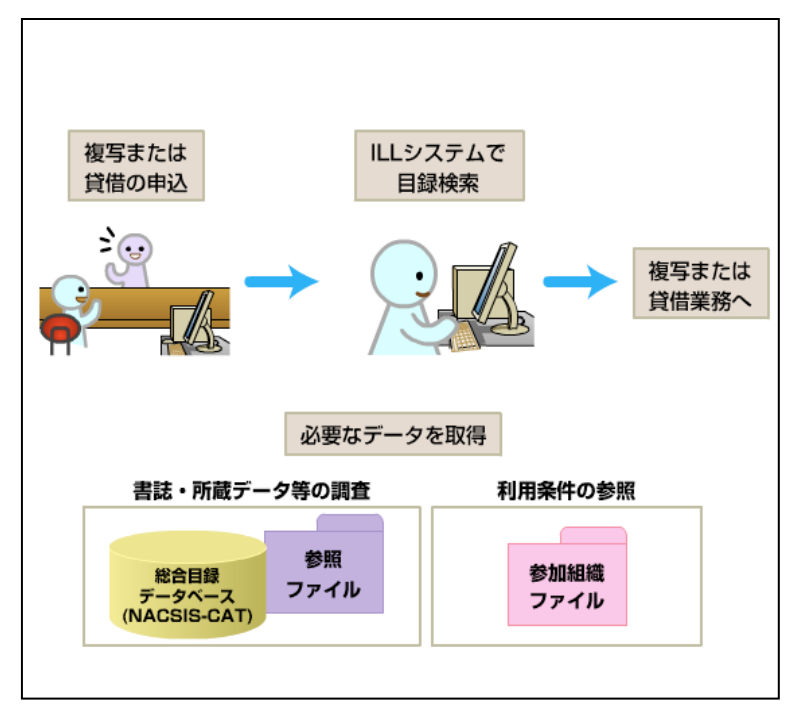

ILLシステムで依頼をする ときは、図書や雑誌をどの 図書館が所蔵しているか、 調査する必要があります。 ILLシステムでは、まず総 合目録データベースを検 索して、書誌事項を確認 し、所蔵する図書館を調べ ます。これを「目録検索」 と呼びます。 ILLシステムの依頼操作で

は、まず目録検索を覚える 必要があります。

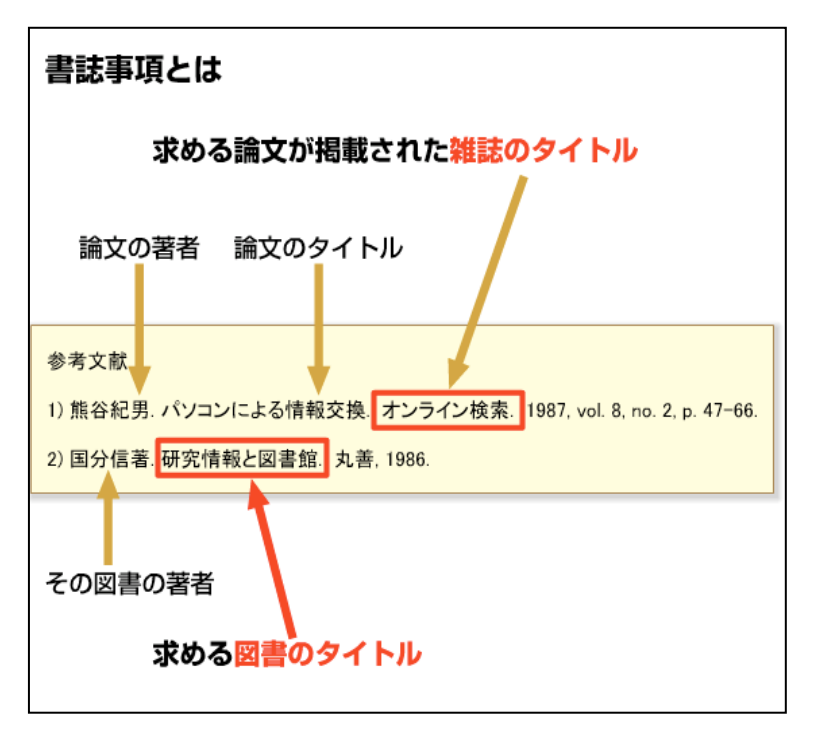

書誌事項とは、論文が掲載 されている雑誌のタイト ル、著者名、論題や、図書 のタイトル、著者名、出版 者名、出版年などのことで す。 利用者が求める資料を、間 違いなく入手するために

達いなく八子りるために は、書誌事項を正しく理解 した上で検索する必要が あります。

2項 目録検索の有用性

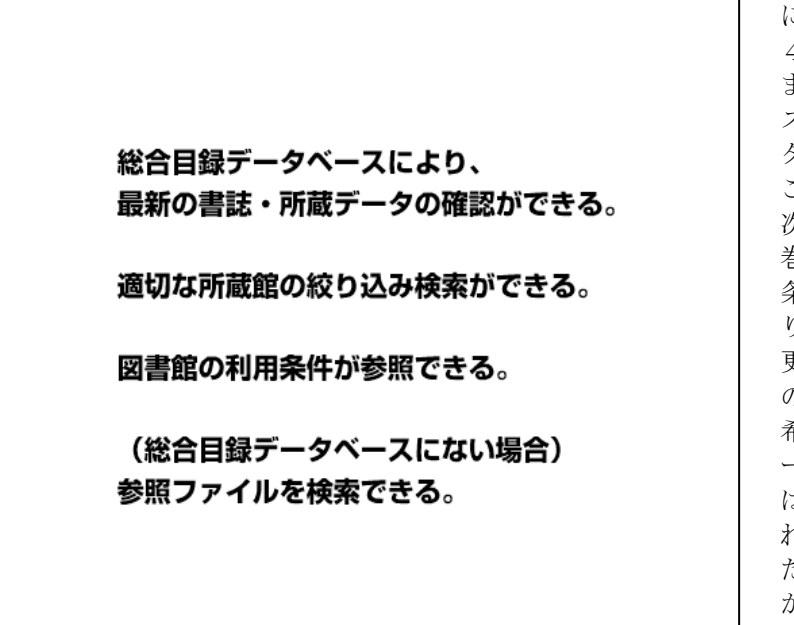

ILLシステムでの目録検索 には、ここにあげたような 4つの有用性があります。 まず、総合目録データベー スにより、最新の書誌デー タ・所蔵データを確認する ことができます。 次に、所蔵検索では、所蔵 巻号や利用条件等、特定の 条件で、適切な所蔵館の絞 り込み検索ができます。 更に、各所蔵館の利用条件 の参照もできます。 希望の資料が総合目録デ ータベースにない場合に は、参照ファイルで用意さ れている他機関が作成し た MARC 等を検索すること ができます。

#### 3項 目録検索の基本的流れ

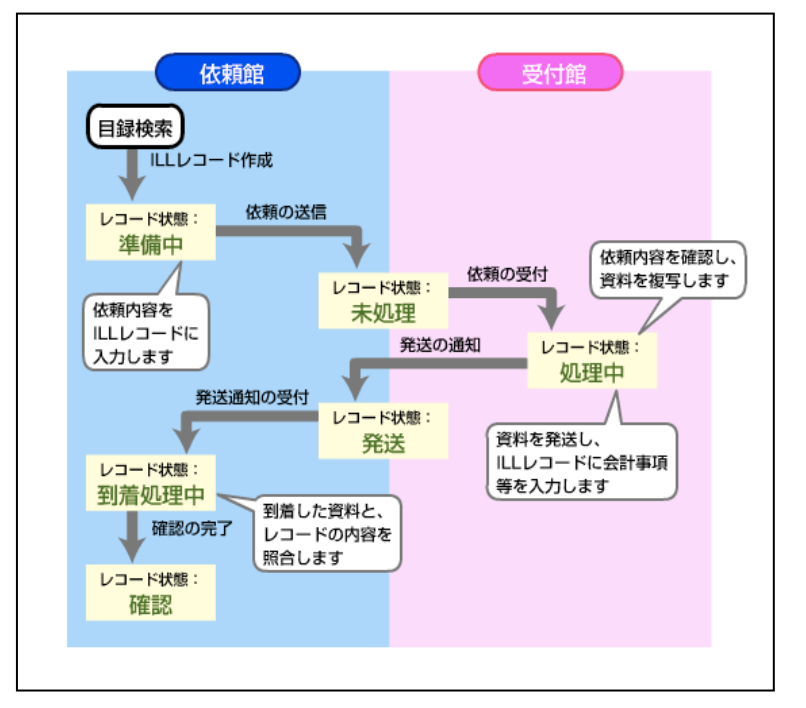

図は、ILL システムによる 複写依頼または貸借依頼 の業務の基本的な流れで す。

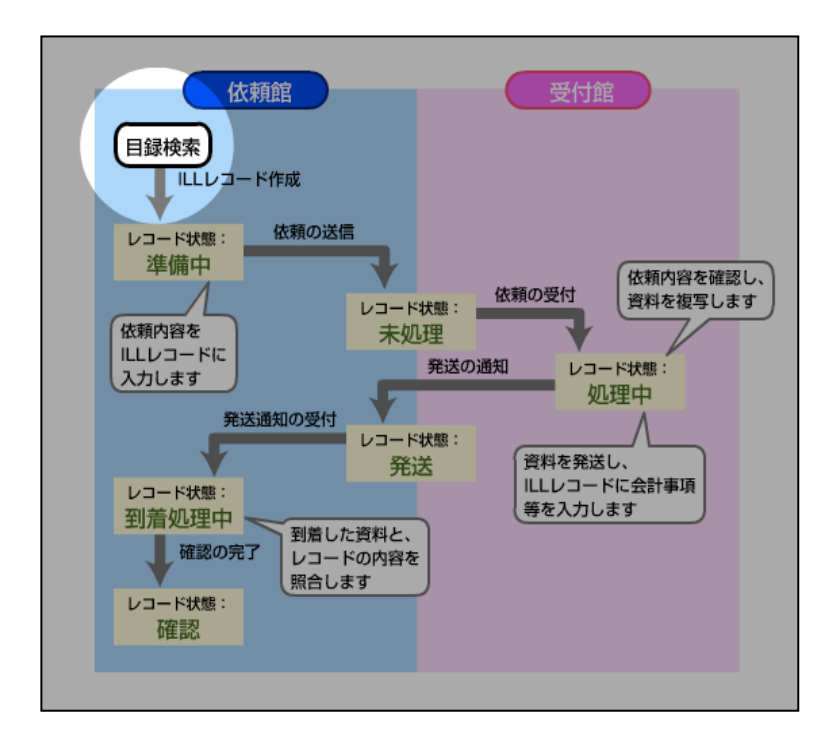

はじめに行うのが、目録検 索です。目録検索とは、具 体的にはどのような作業 でしょうか。

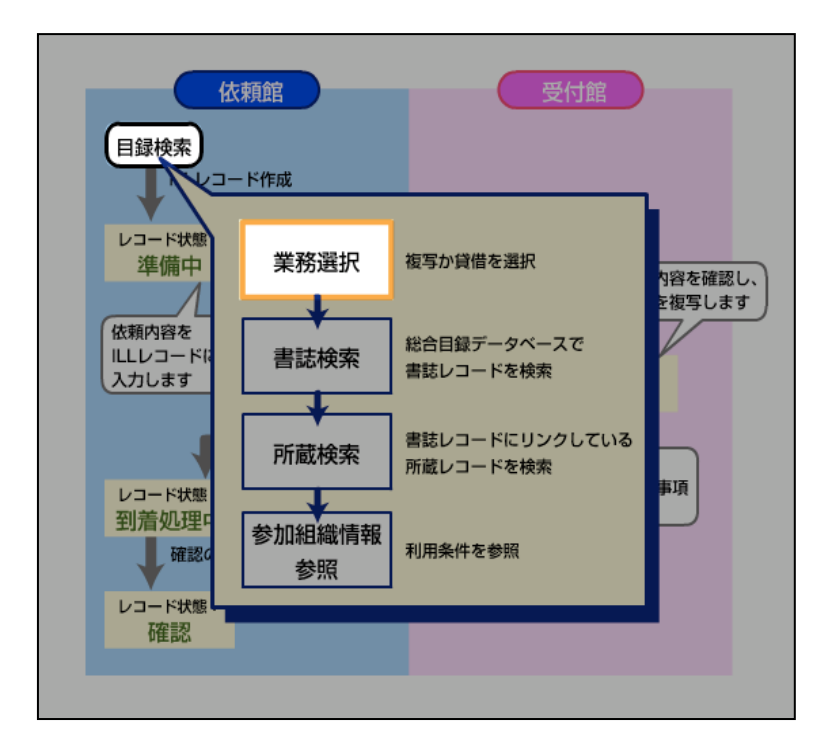

まず、複写または貸借の業 務を選択します。これを、 業務選択といいます。

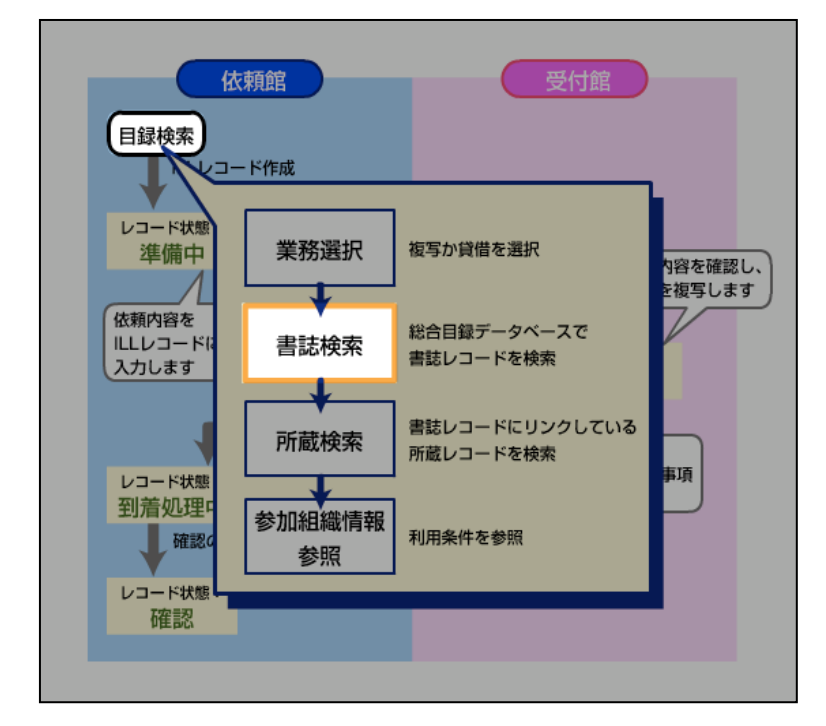

次に、図書や雑誌のタイト ルや ISSN 等を条件にし て、総合目録データベース で書誌レコードを検索し ます。これを書誌検索とい います。

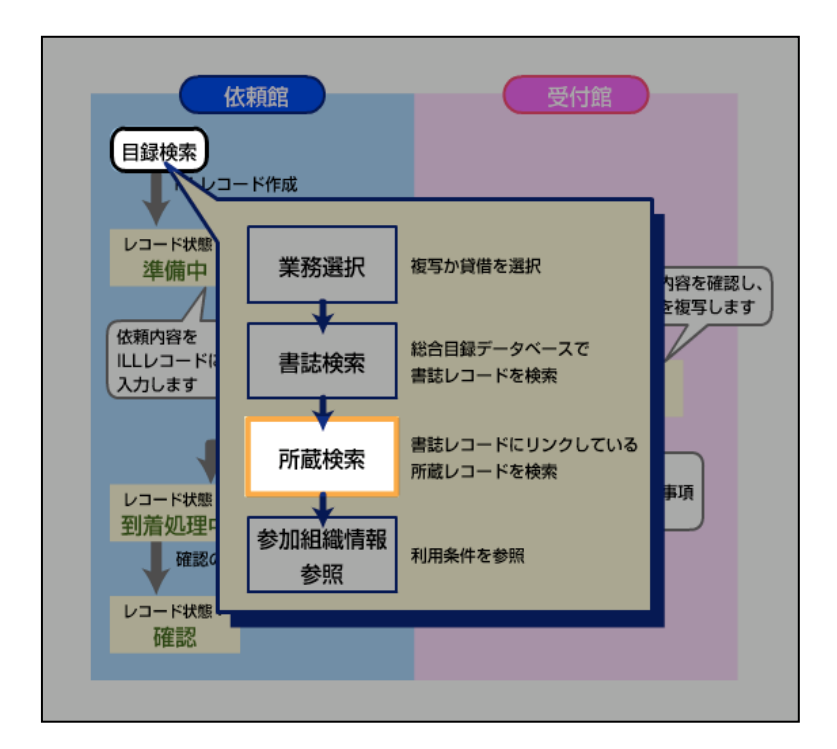

書誌レコードが検索できたら、書誌レコードにリン クしている所蔵レコード を検索します。これを所蔵 検索といいます。

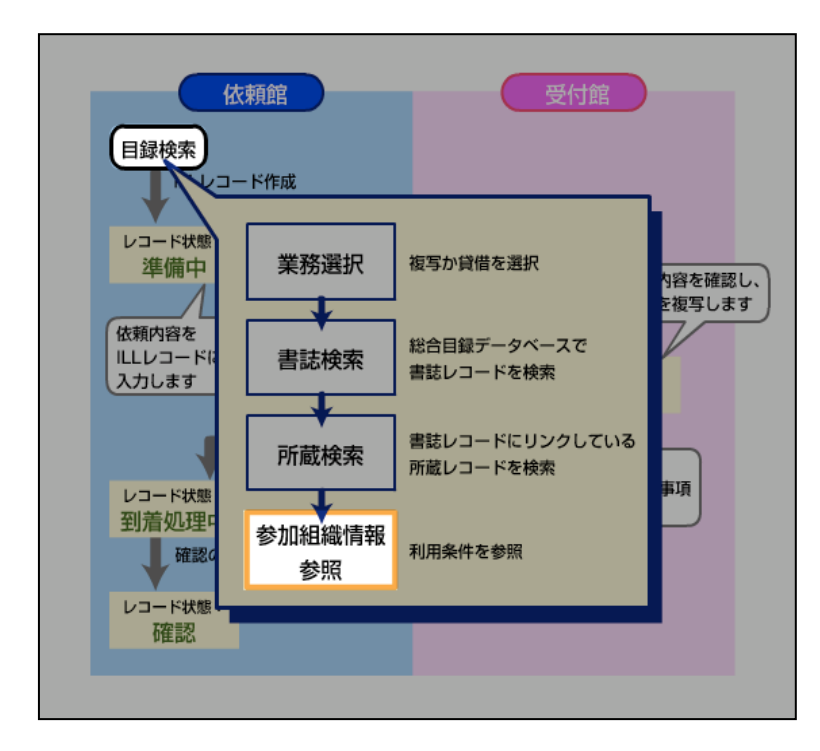

所蔵レコードが検索でき たら、その所蔵館の利用条 件を参照します。これを、 参加組織情報参照といい ます。以上が、目録検索の 基本的な流れです。

| 2節                                            | 書誌検索                                                 |
|-----------------------------------------------|------------------------------------------------------|
| 1項<br>2項<br><del>3項</del>                     | 業務選択<br>書誌検索<br><del>操作練習</del>                      |
| 【学習目標】<br>1. 書誌検索の機<br>2. 総合目録デー<br>3. 書誌検索時の | 操作の流れを理解する。<br>-タベースの書誌検索のしくみを理解する。<br>D注意点について理解する。 |

#### 1項 業務選択

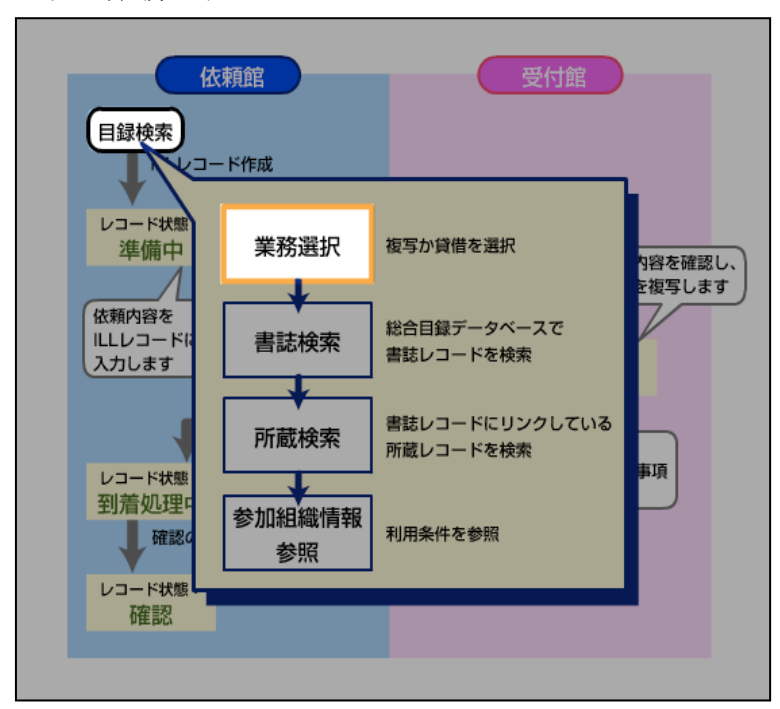

それでは、まず、目録検索 の業務選択の操作から始 めましょう。 「博物館研究」Vol.12, no.10に掲載された論文 の複写の申込があったと 想定します。 業務選択画面から、適切 な業務を選択します。

| 例題1:依頼館は、雑誌論文の依頼を行うため、雑誌の書誌検索を行う。<br>雑誌のタイトル等:「博物館研究」(日本博物館協会)Vol. 12, no. 10 (1977) |  |  |  |
|--------------------------------------------------------------------------------------|--|--|--|
| ILL業務選択 (教育用サーバ)                                                                     |  |  |  |
| <u>複写依頼</u><br><u>貸借よ頼</u><br><u>複写受付</u><br><u>貸借受付</u>                             |  |  |  |
| ユーティリティ                                                                              |  |  |  |
| <u>ログアウト</u>                                                                         |  |  |  |
|                                                                                      |  |  |  |
|                                                                                      |  |  |  |
|                                                                                      |  |  |  |

ここでは雑誌論文の複写 の申し込みのため、「複写 依頼」をクリックします。

| 例題1:依頼館は         | は、雑誌論文の依頼を行う                                                                       | ため、雑誌の書誌構                            | 検索を行う。                     |
|------------------|------------------------------------------------------------------------------------|--------------------------------------|----------------------------|
| 雑誌のタイトル等         | <b>等:「博物館研究」(日本</b>                                                                | :博物館協会)Vol.                          | 12, no. 10 (1977)          |
| [ <u>業務選択]</u> [ | 复写依頼][貸借依頼][複写]                                                                    | 受付][貸借受付][ユ·                         | <u>ーティリティ] (ログアウト)</u>     |
| 複写依頼業            | ミ務選択 (教育用+                                                                         | トーバ)                                 |                            |
|                  | 準備中<br>未処理<br>新着照会<br>照会<br>回答待<br>発送<br>到着処理中<br>クレーム未処理<br>クレーム回答待<br>新規依頼<br>図書 | 0<br>0<br>0<br>0<br>0<br>0<br>0<br>0 | 件<br>件<br>件<br>件<br>件<br>件 |
|                  | <u>雑誌</u><br><u>依頼検索</u>                                                           |                                      |                            |
|                  |                                                                                    |                                      |                            |

「複写依頼」をクリックす ると、複写依頼業務選択 画面が表示されます。

| 例題 1 :依頼館は、雑誌論文の依頼を行うため<br>雑誌のタイトル等:「博物館研究」(日本博報                                                    | b、雑誌の書誌検索を行う。<br>物館協会)Vol. 12, no. 10 (1977)         |
|----------------------------------------------------------------------------------------------------|------------------------------------------------------|
| [業務選択][複写依頼][貸借依頼][複写受付                                                                             | ] [貸借受付] [ユーティリティ] [ログアウト]                           |
| 複写依頼業務選択 (教育用サー                                                                                     | - <i>r</i> \$)                                       |
| 準備中<br>未処理<br>新着照会<br>照会<br>回答待<br>発送<br>到着処理中<br>クレーム未処理<br>クレーム未処理<br>クレーム同答待<br>新規依頼<br>図書<br>雑誌 | 0 件<br>0 件<br>0 件<br>0 件<br>0 件<br>0 件<br>0 件<br>0 件 |
| 佐頼検索                                                                                                |                                                      |

この依頼は新規であり、 雑誌の依頼ですから、新 規依頼の「雑誌」をクリッ クします。クリックする と、雑誌書誌検索・簡略一 覧画面に変わります。

# 2項 書誌検索

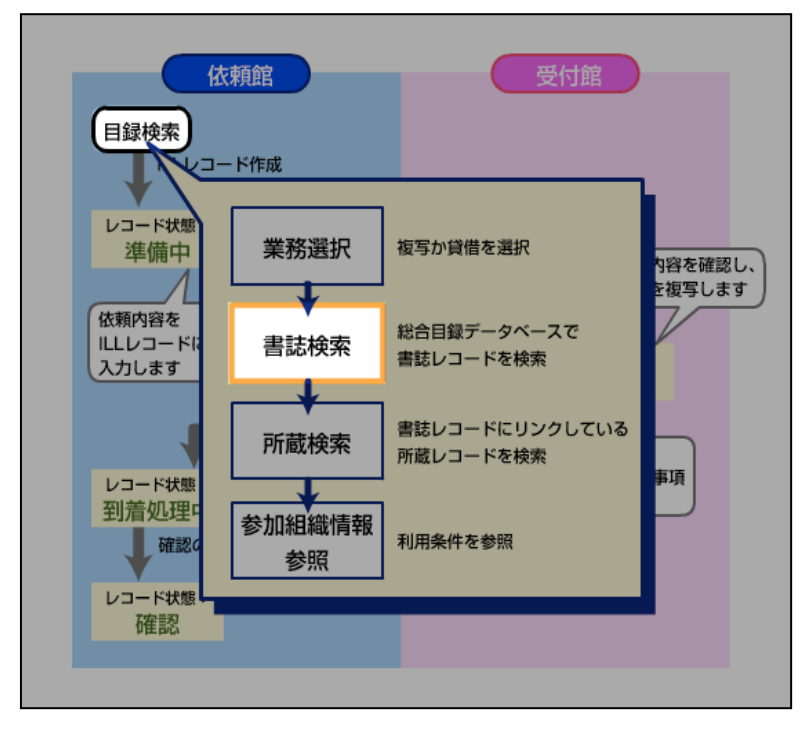

業務選択後、書誌検索に 移ります。総合目録デー タベースまたは参照ファ イルから、求める資料の 書誌レコードを検索する 操作です。

| 例題1:依頼館は、雑調<br>雑誌のタイトル等:「†                           | 志論文の依頼を行うため<br>専物館研究」(日本博物 | o、雑誌の書誌検索を行う。<br>)館協会)Vol. 12, no. 10 (1977) |  |  |
|------------------------------------------------------|----------------------------|----------------------------------------------|--|--|
| (業務選択) [複写依頼] [貸借依頼] [複写受付] [貸借受付] [ユーティリティ] [ログアウト] |                            |                                              |  |  |
| 雑誌書誌検索・                                              | 簡略一覧 (教育月                  | 月サーバ)                                        |  |  |
| 検索<br>クリア<br>FC<br>TTTLE= 博物館研究                      | )RM 쿻                      | 診照ファイル 和雑誌 ▼ 表示件数: 10 ▼ 件                    |  |  |
| AUTH=                                                | CODEN                      |                                              |  |  |
| PUB=                                                 | CODEN:                     | YEAR:                                        |  |  |
| PLACE=                                               | CNTRY:                     | LANG:                                        |  |  |
| SH=                                                  |                            |                                              |  |  |
| FTTTLE=                                              |                            | AKEY=                                        |  |  |
|                                                      | FID:                       |                                              |  |  |
| FILE:                                                |                            |                                              |  |  |
|                                                      |                            |                                              |  |  |
|                                                      |                            |                                              |  |  |
|                                                      |                            |                                              |  |  |

雑誌書誌検索・簡略一覧 画面です。この画面で書 誌の検索を行います。 検ホーとしてはタイト ル、ISSNなどが利用でき ますが、ここではタイト ルから検索してみましょ う。 TITLEのフィールドに、 「博物館研究」と検索キ ーを入力します。 検索キーを入力したら、 「検索」をクリックしま す。

| 例題1:依頼館は、雑誌論文の依頼を行うため、雑誌の書誌検索を行う。<br>雑誌のタイトル等:「博物館研究」(日本博物館協会)Vol. 12, no. 10 (1977)<br>雑誌書誌検索・簡略一覧 (教育用サーバ) |                          |                |  |  |
|----------------------------------------------------------------------------------------------------|--------------------------|----------------|--|--|
| 検索 クリア FORM                                                                                                  | 参照ファイル 和雑誌 🗾 表示          | 示件数: 10 ▼ 件    |  |  |
| TITLE= 博物館研究                                                                                                 |                          |                |  |  |
| AUTH= ISSN: CODEN:                                                                                           | NDLPN/LCCN:              |                |  |  |
| PUB= CNTRY:                                                                                                  | LANG:                    |                |  |  |
| SH=  <br>FTITLE=                                                                                             | AKEY=                    |                |  |  |
| ID: FID: FID:                                                                                                |                          |                |  |  |
| 検索結果 13 件                                                                                                    |                          |                |  |  |
| <ol> <li>SERIAL <u><an00004406></an00004406></u> 博物館研究 / 日本博物<br/>1号 (昭21)-復興3巻1号 (昭24.2).</li> </ol>        | 館協会 1巻1号 (昭3. 6)-19巻1号 ( | 昭21.2);復興1巻    |  |  |
| <ol> <li>SERIAL <u><an00204540></an00204540></u> 博物館研究 / 日本博物<br/>28巻1号 (昭30. 1)-45巻3号 (昭48. 11).</li> </ol> | 館協会 復刊1巻1号 (昭29. 2)-復刊   | 川巻11 (昭29.12); |  |  |
| 3. SERIAL <an00204551> 博物館研究 / 法政大学</an00204551>                                                             | 博物館研究会 1号 (1968.6)       |                |  |  |

検索結果が表示されま す。検索画面では、タイト ル以外にも様々な検索キ ーを各項目のフィールド に入力して、書誌検索を 行うことができます。 入力する検索キーは、大 文字でも小文字でも、半 角でも全角でも、どちら でもかまいません。これ は検索キーが、システム 内部で正規化処理をおこ なった上で、検索用イン デクスと照合されるため です。 ILL システムの書誌検索 では、総合目録データベ ースのファイルと参照フ ァイルとをあわせて検索

する事ができます。それ ぞれのクライアントシス テムで、検索対象ファイ ルの優先順位が決められ ていますので、お使いの システムを確認しておき ましょう。

| 例題1:依頼館は、雑誌論文の依頼を行うため、雑誌の書誌検索を行う。<br>雑誌のタイトル等:「博物館研究」(日本博物館協会)Vol. 12, no. 10 (1977) |                                                                                                    |  |  |
|--------------------------------------------------------------------------------------|----------------------------------------------------------------------------------------------------|--|--|
| 検索                                                                                   | 結果 13 件                                                                                                    |  |  |
| 1.                                                                                   | SERIAL <u><an100004406></an100004406></u> 博物館研究 / 日本博物館協会 1巻1号 (昭3. 6)-19巻1号 (昭21. 2) ; 復興1巻<br>1号 (昭21)-(復興3巻1号 (昭24.2) .                                                              |  |  |
| 2.                                                                                   | SERIAL <u><an00204540></an00204540></u> 博物館研究 / 日本博物館協会 復刊1巻1号 (8229. 2)-復刊1巻11 (8229. 12) ;<br>28巻1号 (8230. 1)-45巻3号 (8248. 11) .                                                      |  |  |
| 3.                                                                                   | SERIAL <u><an00204551></an00204551></u> 博物館研究 / 法取大学博物館研究会 1号 (1968.6)                                                                                                    |  |  |
| 4.                                                                                   | SERIAL <u><an00204562></an00204562></u> 博物館研究 / 日本博物館協会 9巻6号 (昭49.6)                                                                                                    |  |  |
| 5.                                                                                   | SERIAL <u><an10205776></an10205776></u> 博物館研究 / 日本博物館協会 復刻版 1卷1號 (昭3.6)-[19]巻1号 (昭<br>21.2) ; 復興1卷1號 (昭21)-復興3卷1號 (昭24.2) .                                                             |  |  |
| 6.                                                                                   | SERIAL < <u>AN10205856&gt;</u> 會報 / 日本博物館協會 復刻版 1號 (昭24.4)-14号 (昭27) .                                                                                                    |  |  |
| 7.                                                                                   | SERIAL <u><an10205969></an10205969></u> 博物館研究 = The museum study / 日本博物館協會 復刻版 1巻1号 (1954.<br>2)-1巻11号 (1954. 12) = No. 1 (1954. 2)-no. 11 (1954. 12) ; 28巻1号 (昭30.1)-45巻3号 (昭48. 11) . |  |  |
| 8.                                                                                   | SERIAL <u><an10205980></an10205980></u> 博物館協会ニュース / 日本博物館協会 , 復刻版 , No. 1 (昭41. 8)-no. 1 (昭<br>41. 8) .                                                                                 |  |  |
| 9.                                                                                   | SERIAL <u><an1020600x></an1020600x></u> 日本博物館協会ニュース / 日本博物館協会 復刻版 No. 2 (昭41.10)-4<br>(昭42.3) ; V. 2, no. 1 (昭42.5)-v. 2, no. 4 (昭43.1) .                                               |  |  |
| 10.                                                                                  | SERIAL <u><an10206032></an10206032></u> 博物館ニュース / 日本博物館協会 復刻版 Vol. 3, no. 1 (昭43. 4)-v. 9, no.<br>5 (昭49, 5) .                                                                          |  |  |
|                                                                                      |                                                                                                    |  |  |

それでは検索結果の中の 書誌レコード ID をクリ ックして、詳しい情報を 表示し、目的の書誌であ るかどうかを確認しまし ょう。

| 例題1:依頼館は、雑誌論文の依頼を行うため、雑誌の書誌検索を行う。<br>雑誌のタイトル等:「博物館研究」(日本博物館協会)Vol. 12, no. 10 (1977) |  |  |  |
|--------------------------------------------------------------------------------------|--|--|--|
| 雑誌書誌詳細 (教育用サーバ)                                                                      |  |  |  |
| 所蔵一覧 防略一覧に戻る FORM                                                                    |  |  |  |
| SERIAL                                                                               |  |  |  |
| <an00204562> CRTDT:19850830 RNWDT:20011106</an00204562>                              |  |  |  |
| GMD: SMD: YEAR: 1974 CNTRY: ja TTLL: jpn TXTL: jpn ORGL:                             |  |  |  |
| REPRO: PSTAT:c FREQ:m REGL: TYPE:p                                                   |  |  |  |
| ISSN:09119892 CODEN: NDLPN:00026602 LCCN: ULPN:0157230000 GPON:                      |  |  |  |
| TR:博物館研究 / 日本博物館協会    ハクブツガン ケンキュウ                                                   |  |  |  |
| VLYR: 9巻6号 (昭49.6)-                                                                  |  |  |  |
| <b>PUB:</b> 東京:日本博物館協会                                                               |  |  |  |
| VT: OH : Museum studies                                                              |  |  |  |
| FID:00162900                                                                         |  |  |  |
| BHNT: CF: 博物館ニュース <u><an0020461x></an0020461x></u>                                   |  |  |  |
| AL:日本博物館協会   ニホン ハクブツカン キョウカイ < <u>DA00281067&gt;</u>                                |  |  |  |
| SH: NDLSH: 博物館    ハクブツカン // K                                                        |  |  |  |

これが、雑誌書誌レコー ドの詳細表示画面です。 例題の書誌事項と比べ て、求めている雑誌であ ることを確認しましょ う。 これで、書誌検索の作業 は終了です。

| 3節                                            | 所蔵検索                                                 |
|-----------------------------------------------|------------------------------------------------------|
| 1項<br>2項<br><del>3項</del>                     | 所蔵検索<br>利用条件の参照<br>操作練習                              |
|                                               |                                                      |
| 【学習目標】<br>1. 所蔵検索の担<br>2. 総合目録デ-<br>3. 所蔵検索時の | 操作の流れを理解する。<br>−タベースの所蔵検索のしくみを理解する。<br>D注意点について理解する。 |
|                                               |                                                      |

# 1項 所蔵検索

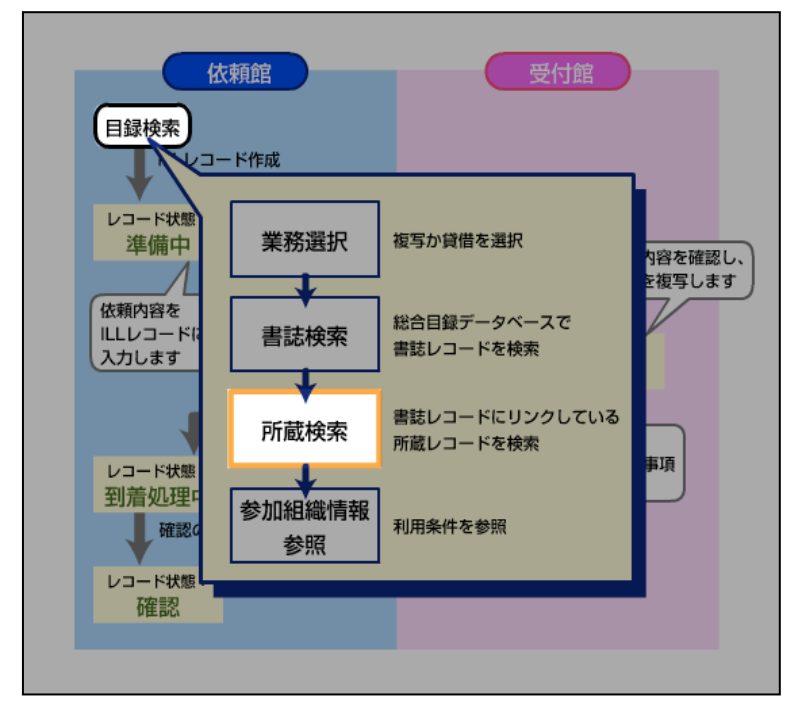

目録検索の続きです。求める資料を検索できたら、所蔵検索を 行います。 書誌レコードにリンクしてい る所蔵レコードを参照する操 作です。

| 例題2:依頼館は、雑誌論文の依頼を行うため、書誌検索の後に所蔵検索を行う。<br>雑誌のタイトル等:「博物館研究」(日本博物館協会)Vol. 12, no. 10 (1977) |  |  |  |
|------------------------------------------------------------------------------------------|--|--|--|
| 雑誌書誌詳細 (教育用サーバ)                                                                          |  |  |  |
| 所蔵一覧<br>下ORM<br>SERIAL                                                                   |  |  |  |
| <an00204562> CRTDT:19850830 RNWDT:20011106</an00204562>                                  |  |  |  |
| GMD: SMD: YEAR: 1974 CNTRY: ja TTLL: jpn TXTL: jpn ORGL:                                 |  |  |  |
| REPRO: PSTAT: © FREQ:m REGL: TYPE:p                                                      |  |  |  |
| ISSN:09119892 CODEN: NDLPN:00026602 LCCN: ULPN:0157230000 GPON:                          |  |  |  |
| TR:博物館研究 / 日本博物館協会    ハクブツガン ケンキュウ                                                       |  |  |  |
| VLYR: 9巻6号 (昭49.6)-                                                                      |  |  |  |
| <b>PUB:</b> 東京:日本博物館協会                                                                   |  |  |  |
| VT: OH : Museum studies                                                                  |  |  |  |
| FID:00162900                                                                             |  |  |  |
| <b>BHNT:</b> CF: 博物館ニュース <u><an0020461x></an0020461x></u>                                |  |  |  |
| AL:日本博物館協会   ニホン ハクブツカン キョウカイ <u><da00281067></da00281067></u>                           |  |  |  |
| SH: NDLSH: 博物館    ハクブツカン // K                                                            |  |  |  |

「博物館研究」の書誌詳細画面 です。「博物館研究」の Vol. 12, no. 10 を所蔵する図書 館を検索してみましょう。 まず、この書誌レコードにリン クしている、所蔵レコードを参 照しましょう。

「所蔵一覧」をクリックして、 雑誌所蔵一覧画面を表示しま す。

| 例題2:依頼館は、雑誌<br>雑誌のタイトル等:「博                            | 論文の依<br>第物館研究                                        | 頼を行う     | ため、書誌<br>は博物館協会 | 検索の後に所蔵検索を行う。<br>:) Vol. 12, no. 10 (1977) |  |
|-------------------------------------------------------|------------------------------------------------------|----------|-----------------|--------------------------------------------|--|
| [業務選択][                                               | (業務選択) [複写依頼] (貸借依頼) [複写受付] (貸借受付] (ユーティリティ) (ログアウト) |          |                 |                                            |  |
| 雑誌所蔵一覧(教育用                                            | サーバ)                                                 |          |                 |                                            |  |
| 検索 2017                                               |                                                      | 書は詳細に戻る  |                 | FORM                                       |  |
| <ain00204562> 博物館研究 / 日本博</ain00204562>               | 附館協会                                                 | 9巻6号 (昭4 | 9.6)            |                                            |  |
| FANO:                                                 | LOC                                                  | <b></b>  |                 |                                            |  |
| HLV=                                                  |                                                      | 1        | ILYR=           |                                            |  |
| AREA=                                                 | SETCODE=                                             | -        | ORGCOD          | E= CONT=                                   |  |
| ILLFLG A COPYS= AC                                    | LOANS=                                               |          | FAXS:           | STAT A GRPCODE=                            |  |
| 検索結果 74 件                                             |                                                      |          | 所蔵創             |                                            |  |
| 1 < <u>CA1015804439</u> > < <u>FA002101</u> >         | 長岡技大                                                 | @        | (1997-1997)     | 32(4)+                                     |  |
| 2 <ca101606915x> <fa002112></fa002112></ca101606915x> | 上教大                                                  | @        | (1975-1991)     | 10-26                                      |  |
| 3 <ca1016251765> <fa001288></fa001288></ca1016251765> | 北教大岩                                                 | 文化       | (1991-2002)     | 26(4-12),27-36,37(1-2)+                    |  |
| 4 < <u>CA1016261849</u> > < <u>FA006769</u> >         | 立正大                                                  | Ø        | (1976-2001)     | 11-36,37(1)+                               |  |
| 5 < <u>CA1017737445</u> > < <u>FA008276</u> >         | 神院大                                                  | æ        | (1996-1999)     | 31(4-12),32-33,34(1-3)                     |  |
| 6 <ca1018702843> <fa002087></fa002087></ca1018702843> | 新大                                                   |          | (1996-2001)     | 31(4-12),32-35,36(1-7)+                    |  |
| 7 <ca102011222x> <fa003498></fa003498></ca102011222x> | 佐大                                                   | 文教(教育)   | (1991-1991)     | 26(12)                                     |  |
| 8 <ca102018588x> <fa002065></fa002065></ca102018588x> | 横国大                                                  | @        | (1991-2002)     | 160,170,180,210,22-25,260,27-36,37(1-3)    |  |
| 9 <ca1021213878> <fa007262></fa007262></ca1021213878> | 愛淑大                                                  | a        | (1998-2001)     | 33(4-12),34-35,36(1-4)+                    |  |
| 10 < <u>CA1021454626</u> > < <u>FA003997</u> >        | 阪府大総                                                 | 図書室      | (1996-2000)     | 31(4-12),32(1-3,5-12),33-34,35(1-2)+       |  |

雑誌所蔵一覧画面です。この雑誌の所蔵館のうち、ILLサービスを実施している所蔵館の一覧が表示されます。

この表示では既に、所蔵館の絞 り込み検索機能が働いていま す。

まず、ILL フラグフィールドが A、つまりアクティブで、ILL シ ステムに参加している図書館 に限定しています。

次に、COPY サービスフィールド がAまたはC、つまり複写サー ビスが可能か条件付可能な図 書館に限定しています。

そして、サービスステイタスフィールドが A、つまりサービス 状態可否が可能である図書館 に限定しているのです。

クライアントによって最初に 設定をされる絞込条件が異な る場合があります。確認してお きましょう。

| 例題2:依頼館は、雑誌論文<br>雑誌のタイトル等:「博物館                     | の依頼を行<br>諸研究」(日 | うため、書誌<br>本博物館協会 | 検索の後に所蔵検索を行う。<br>約 Vol. 12, no. 10 (1977) |
|----------------------------------------------------|-----------------|------------------|-------------------------------------------|
| [業務選択][複写依                                         | 潮) (貸借依頼) (被    | 写受付][貸借受付]       | ] [ユーディリティ] [ログアウト]                       |
| 雑誌所蔵一覧 (教育用サー                                      | バ)              |                  |                                           |
| 検索 クリア                                             | 書註詳細に見          | Ę2               | FORM                                      |
| <an00204562>博物館研究 / 日本博物館は</an00204562>            | 絵9巻6号(昭         | <b>]</b> 49.6)   |                                           |
| FANO:                                              | LOC:            |                  |                                           |
| HLV=                                               |                 | HLYR=            |                                           |
| AREA= SET                                          | CODE=           | ORGCOD           | E= CONT=                                  |
| ILLFLG: A COPYS= AC L                              | OANS=           | FAXS             | STAT: A GRPCODE=                          |
| 検索結果 74 件                                          |                 | 所蔵創              |                                           |
| 1 < <u>CA1015804439</u> > < <u>FA002101</u> > 長岡打  | 技大 @            | (1997-1997)      | 32(4)+                                    |
| 2 < <u>CA101606915X</u> > < <u>FA002112</u> > 上教7  | ≮ @             | (1975-1991)      | 10-26                                     |
| 3 < <u>CA1016251765</u> > < <u>FA001288</u> > 北教7  | 大岩 文化           | (1991-2002)      | 26(4-12),27-36,37(1-2)+                   |
| 4 < <u>CA1016261849</u> > < <u>FA006769</u> > 立正7  | 大 図             | (1976-2001)      | 11-36,37(1)+                              |
| 5 < <u>CA1017737445</u> > < <u>FA008276</u> > 神院   | t @             | (1996-1999)      | 31(4-12),32-33,34(1-3)                    |
| 6 < <u>CA1018702843</u> > < <u>FA002087</u> > 新大   | ×               | (1996-2001)      | 31(4-12),32-35,36(1-7)+                   |
| 7 < <u>CA102011222X</u> > < <u>FA003498</u> > 佐大   | 文教(教)           | 町) (1991-1991)   | 26(12)                                    |
| 8 < <u>CA102018588X</u> > < <u>FA002065</u> > 横国7  | t @             | (1991-2002)      | 160,170,180,210,22-25,260,27-36,37(1-3)   |
| 9 < <u>CA1021213878</u> > < <u>FA007262</u> > 愛淑   | t @             | (1998-2001)      | 33(4-12),34-35,36(1-4)+                   |
| 10 < <u>CA1021454626</u> > < <u>FA003997</u> > 阪府7 | 大総 図書室          | (1996-2000)      | 31(4-12),32(1-3,5-12),33-34,35(1-2)+      |
|                                                    | L Satisti       |                  |                                           |

例えば、FAX で送付してくれる 図書館に絞り込むなら、FAX フ ィールドに「A」と入力します。 さらに相殺サービス参加館だ けに絞り込むなら、グループコ ードフィールドに「N」と入力し ます。

もう一度検索ボタンをクリッ クすると、その条件に合う図書 館に限定されます。

また、参加組織レコード ID を 入れて、特定の参加館の情報を 表示させることもできます。 このようにサービス状況や参 加組織レコード ID 等、様々な 条件を使って所蔵館を絞り込 むことができます。

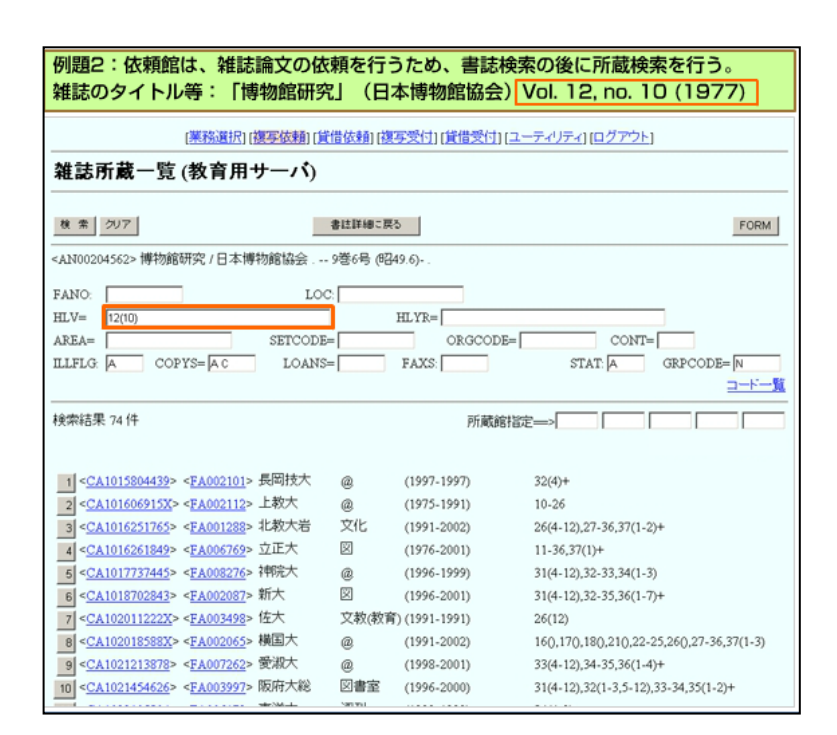

大切なのは目的の雑誌の巻号 が Vol. 12, no. 10 ですから、 その巻号を所蔵している図書 館だけに絞り込まなければな りません。

そのためには HLV フィールド に 12(10)と入力します。これは Vol.12, no.10を表します。 HLV に入力したら「検索」をク

リックします。 これで「博物館研究」の Vol. 12.

no.10を所蔵し、複写サービス を受け付けている図書館が検 索できました。

# 2項 利用条件の参照

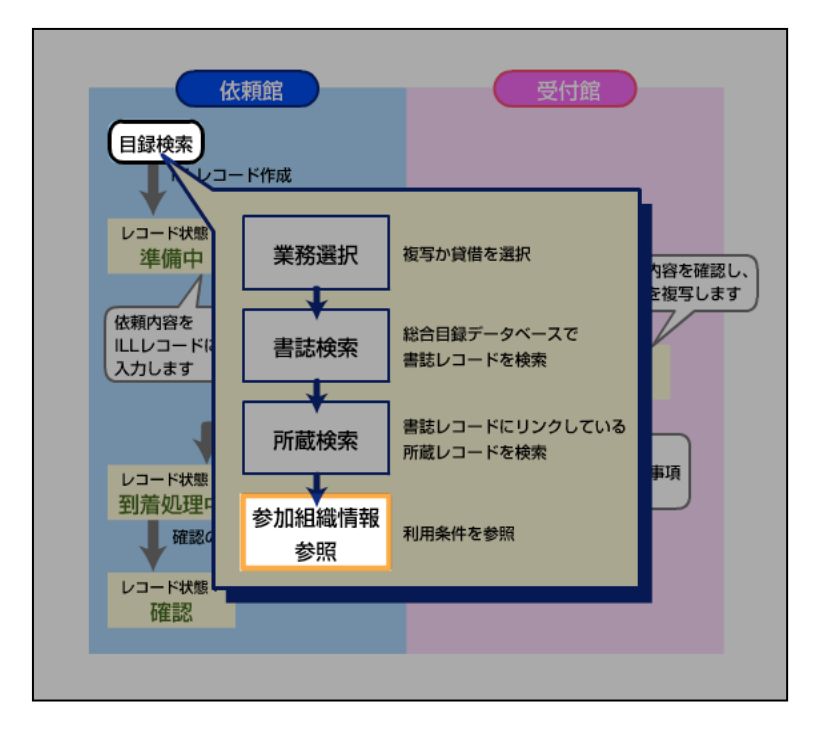

所蔵館が検索できたら、参加組 織情報を参照し利用条件を確 認します。

| 例題3:依頼館は、所蔵館(情報研2)の参加組織情報を参照する。          |                     |             |             |                   |                  |  |
|------------------------------------------|---------------------|-------------|-------------|-------------------|------------------|--|
| 「薬務」                                     | 選択1[複写依頼][貸借        | 樹和腹         | 写受付口貸借      | 受付1[ユーティリティ][ログフ  | <sup>ም</sup> ታኑነ |  |
| 雑誌所蔵一覧(教育                                | 育用サーバ)              |             |             |                   |                  |  |
| 検索 グリア                                   |                     | は詳細に戻       | 5           |                   | FORM             |  |
| <an00204562>博物館研究 /</an00204562>         | 日本博物館協会9            | 巻6号 (昭      | 49.6)       |                   |                  |  |
| FANO:                                    | LOC:                |             |             |                   |                  |  |
| HLV= 12(10)                              |                     |             | HLYR=       |                   |                  |  |
| AREA=                                    | SETCODE=            |             | ORG         | CODE= C           | DNT=             |  |
| ILLFLG A COPYS=A                         | C LOANS=            |             | FAXS:       | STAT A            | GRPCODE=         |  |
| 検索結果 26 件                                |                     |             | P           | 所蔵館指定—>           |                  |  |
| 1 < <u>CA101606915X</u> > < <u>FA00</u>  | 2112> 上教大           | @           | (1975-1991) | 10-26             |                  |  |
| 2 < <u>CA1016261849</u> > < <u>FA00</u>  | 6769> 立正大           | 図           | (1976-2001) | 11-36,37(1)+      |                  |  |
| 3 < <u>CA1022803629</u> > < <u>FA00</u>  | 3024> 神大人間科学        | @           | (1975-1998) | 10-20,33(4-12)    |                  |  |
| 4 < <u>CA1023618611</u> > < <u>FA00</u>  | 8505> 岡商大           | @           | (1975-1992) | 10-27             |                  |  |
| 5 < <u>CA1024173190</u> > < <u>FA00</u>  | 7670> 同大            | 社史          | (1977-1998) | 12(10),30-32,33(1 | -3)+             |  |
| 6 < <u>CA1024681216</u> > < <u>FA01</u>  | 959X>静岡文芸大          | @           | (1975-2001) | 10-36+            |                  |  |
| 7 < <u>CA1026545922</u> > < <u>FA01</u>  | 5227> 比治山大          | @           | (1975-2001) | 10-35,36(1-2)+    |                  |  |
| 8 < <u>CA1027067724</u> > < <u>FA01</u>  | 1758> 東大文           | 文化資源        | (1975-2000) | 10-35             |                  |  |
| 9 < <u>CA200001035X</u> > < <u>FA01</u>  | 2138> 清報研2          | 書庫          | (1975-2000) | 10-35+            |                  |  |
| 10 < <u>CB0000335765</u> > < <u>FA00</u> | <u> 4504</u> > 東北福大 | $\boxtimes$ | (1975-1999) | 10-34+            |                  |  |
|                                          |                     |             |             |                   |                  |  |

雑誌所蔵一覧画面で、所蔵館の レコード ID をクリックすると、 参加組織詳細表示画面が表示 されます。 これで、所蔵館の利用条件を確 認することができます。

| 例題3:依頼館は、所蔵館(情報研2)の参加組織情報を参照する。                      |  |  |  |  |  |
|------------------------------------------------------|--|--|--|--|--|
| (業務選択) [複写依頼] [貨借依頼] [複写受付] [貨借受付] [ユーティリティ] [ログアウト] |  |  |  |  |  |
| 参加組織詳細表示 (教育用サーバ)                                    |  |  |  |  |  |
| 所蔵一覧に戻る                                              |  |  |  |  |  |
| <fa012138> CRTDT:19880824 RNWDT:20000510</fa012138>  |  |  |  |  |  |
| NAME:国立情報学研究所 2  コクリンジョウホウガクケンキュウジョ 2                |  |  |  |  |  |
| RYAKU:竹青報研2                                          |  |  |  |  |  |
| ADDRESS:101-8430 東京都千代田区一ツ橋2-1-2                     |  |  |  |  |  |
| ILLDEPT:図書範相互協力係                                     |  |  |  |  |  |
| ILLSTAFF:情報一郎                                        |  |  |  |  |  |
| TEL:03-1111-1111                                     |  |  |  |  |  |
| FAX:03-2222-2222                                     |  |  |  |  |  |
| SETCODE:8 ORGCODE:8 CATFLG:A ILLFLG:A                |  |  |  |  |  |
| COPYS: A LOANS: A FAXS: A STAT: A COPYAL: LOANAL:    |  |  |  |  |  |

LOANP:

所蔵館の参加組織詳細表示画 面です。

所蔵検索と参加組織情報参照 の操作手順は、以上のようにな ります。

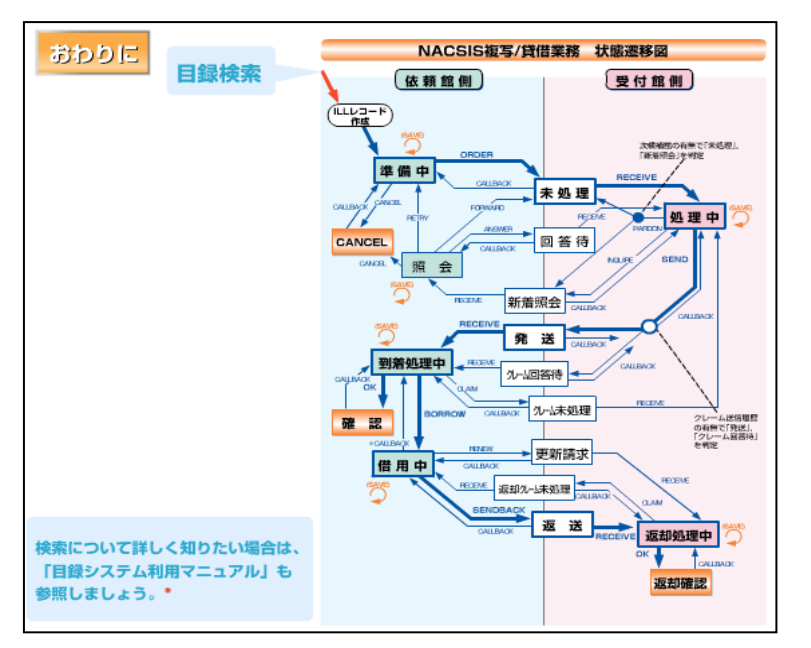

これは「NACSIS-ILL 複写/貸借 業務 状態遷移図」です。レコ ードの各状態と、そこからの 動きをコマンドとともに示し ています。太い矢印が、基本操 作の流れです。

この教材では ILL 操作の出発 点である目録検索について学 習しました。ILL システムにお ける目録検索の意義を理解 し、操作できるようになった ことでしょう。

ILLシステムでは、総合目録デ ータベースの書誌レコード、 所蔵レコードを参照して、依 頼を行うことができます。書 誌検索、所蔵検索が正確かつ 迅速に行えることは、ILLシス テムの大きな利点です。 検索についてさらに詳しく知

りたい場合は、「目録システム 利用マニュアル」も参照しま しょう。